# Télécharger et installer LibreOffice

LibreOffice est la suite bureautique utilisée au collège avec les élèves.

C'est une suite bureautique libre et gratuite. Vous pouvez donc la télécharger, l'installer et l'utiliser gratuitement sur votre ordinateur.

## **Télécharger LibreOffice**

Depuis votre navigateur internet aller sur <u>https://fr.libreoffice.org/</u> et cliquez sur TÉLÉCHARGER MAINTENANT

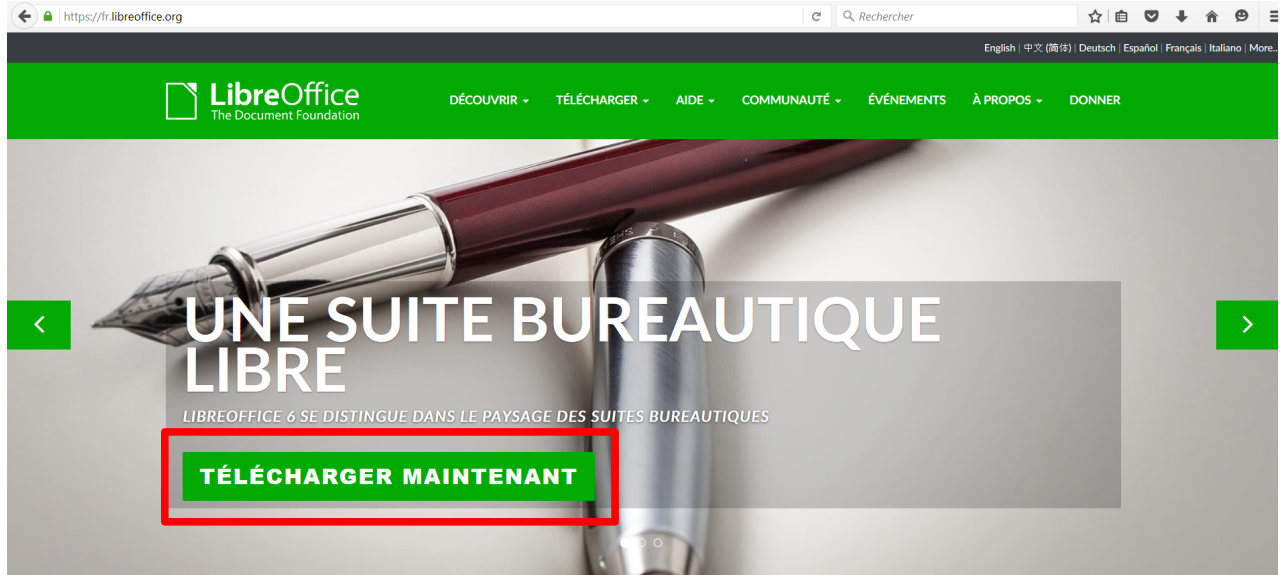

Une nouvelle page s'ouvre et vous propose de télécharger la version adaptée à votre ordinateur. Cliquez sur TÉLÉCHARGER.

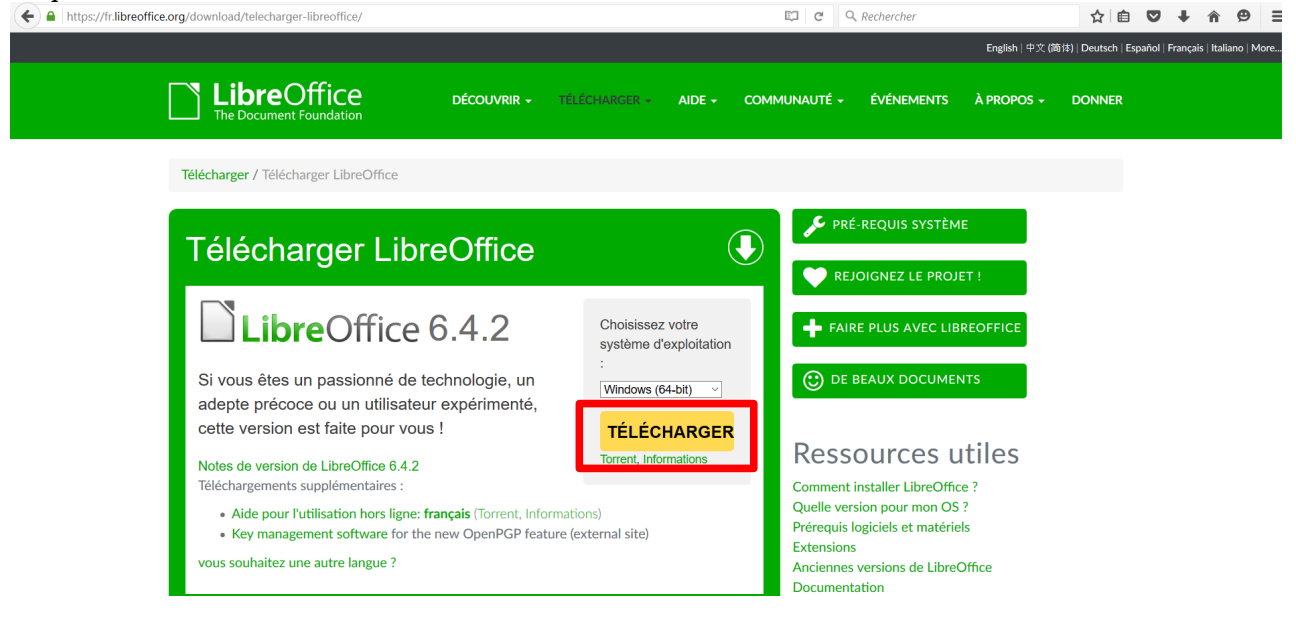

Votre navigateur vous demande alors si vous souhaitez enregistrer le fichier. Cliquez sur Enregistrer le fichier

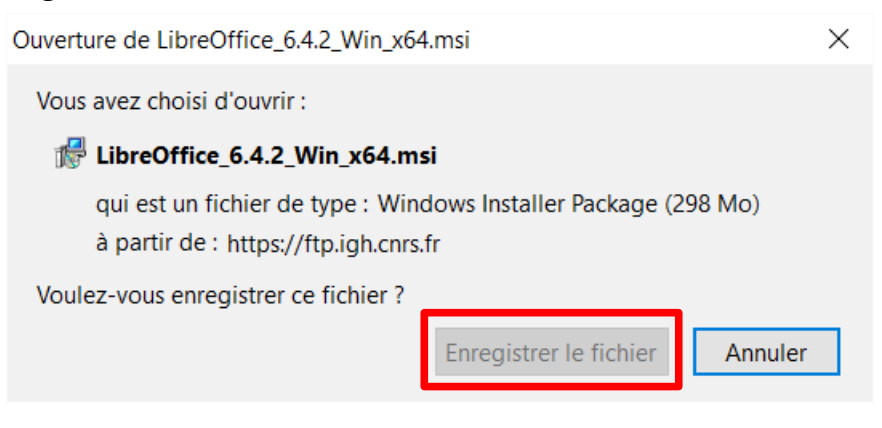

Attendez la fin du téléchargement.

## Installer LibreOffice

Dans le gestionnaire de fichier, naviguez jusqu'au dossier où vous avez enregistré le fichier. Généralement il s'agit du dossier Téléchargements.

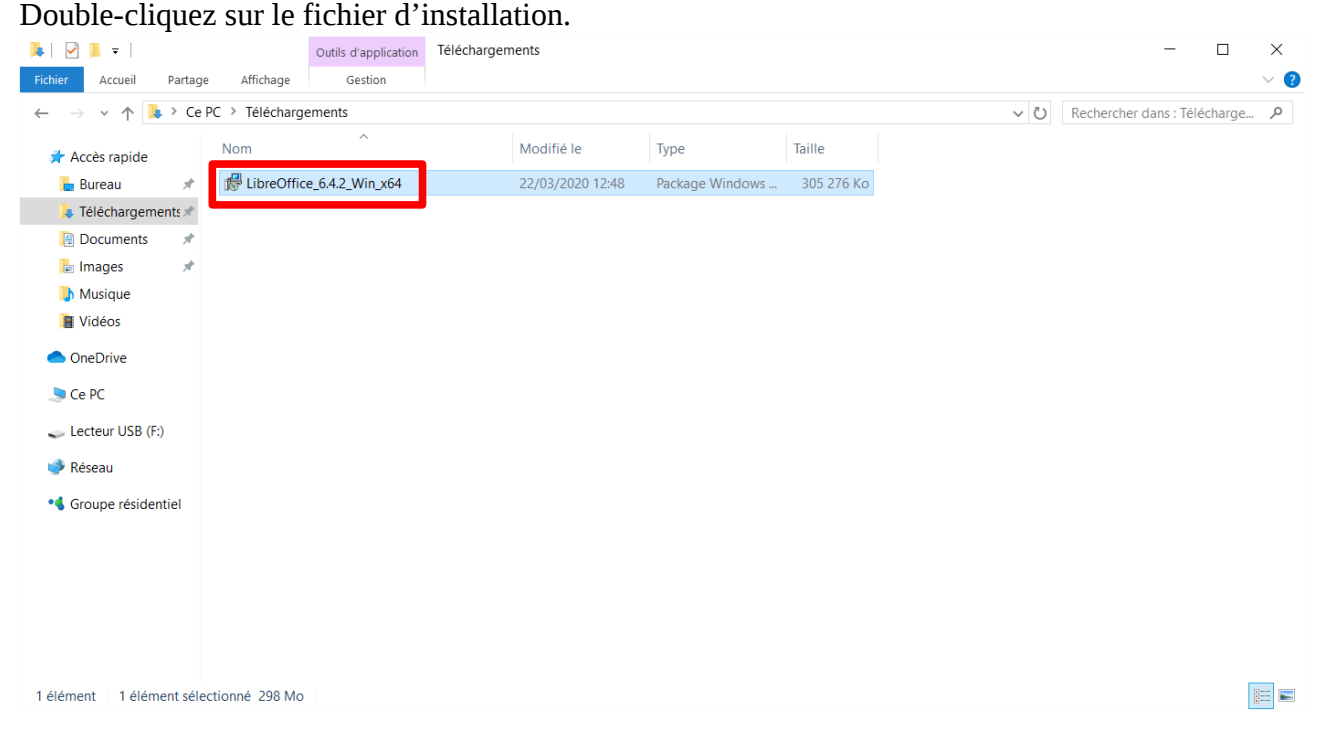

Une boîte de dialogue s'ouvre, vous informant que l'installation est sur le point de démarrer. Cliquez sur Suivant.

 $\times$ 

B LibreOffice 6.4.2.2 - Assistant d'installation

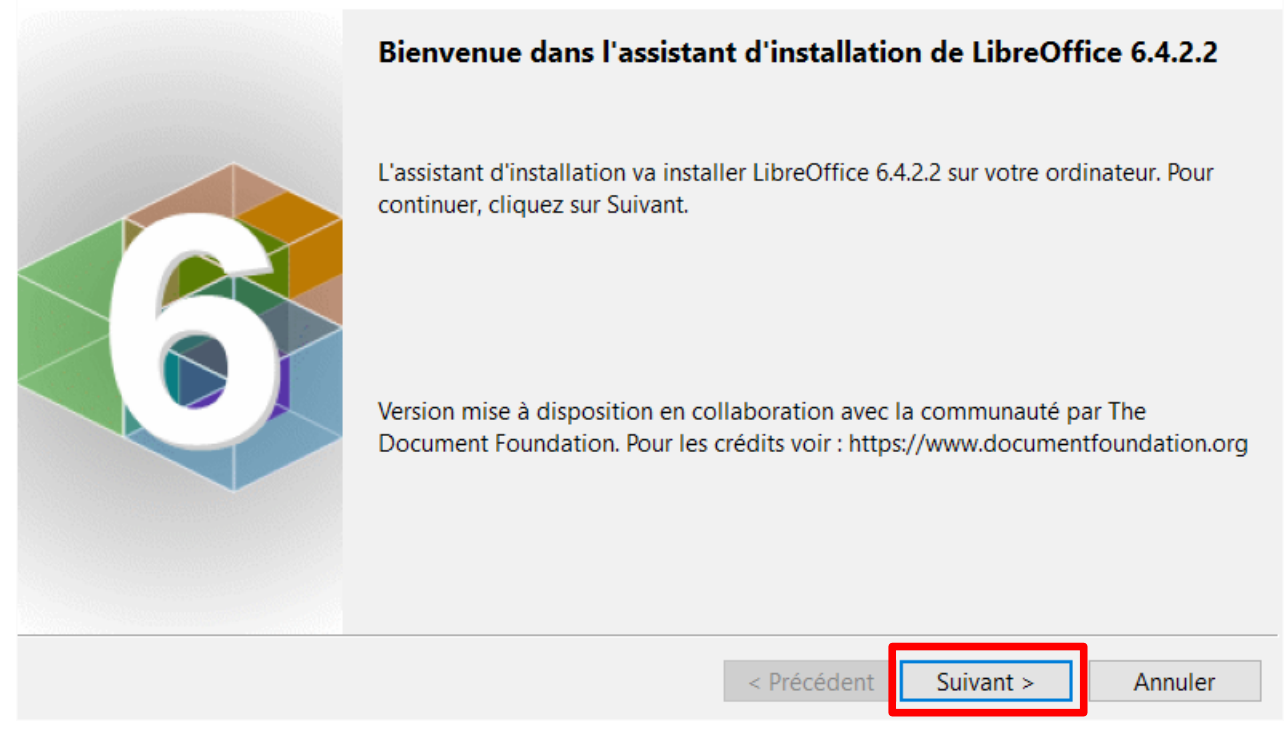

Une seconde boite de dialogue s'ouvre. Laissez les choix sélectionnés par défaut. Cliquez sur Suivant.

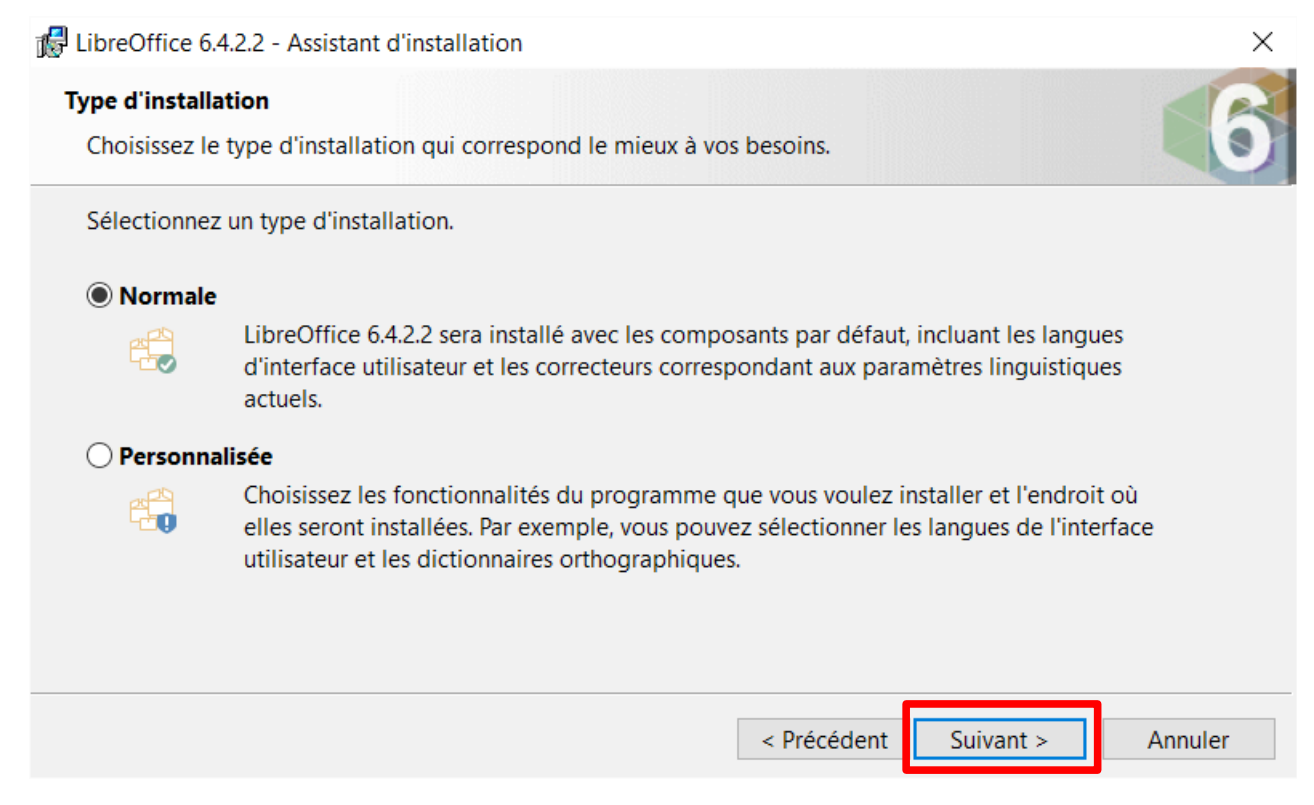

Une troisième boite de dialogue s'ouvre. Laissez les choix sélectionnés par défaut. Cliquez sur Installer.

| 🕼 LibreOffice 6.4.2.2 - Assistant d'installation                                                                       | $\times$ |
|----------------------------------------------------------------------------------------------------|----------|
| Prêt pour l'installation du programme<br>L'assistant est prêt à commencer l'installation.                              | 6        |
| Cliquez sur Installer pour commencer l'installation.                                                                   |          |
| Pour revoir ou modifier des paramètres d'installation, cliquez sur Précédent. Cliquez sur Annuler pour<br>l'assistant. | quitter  |
| Créer un raccourci sur le bureau                                                                                       |          |
| Charger LibreOffice 6.4.2.2 pendant le démarrage du système                                                            |          |
|                                                                                                    |          |
|                                                                                                    |          |
|                                                                                                    |          |
| < Précédent Installer A                                                                                                | nnuler   |

Windows ouvre une nouvelle fenêtre.

Autorisez l'installateur à apporter des modification à Windows. Cliquez sur Oui

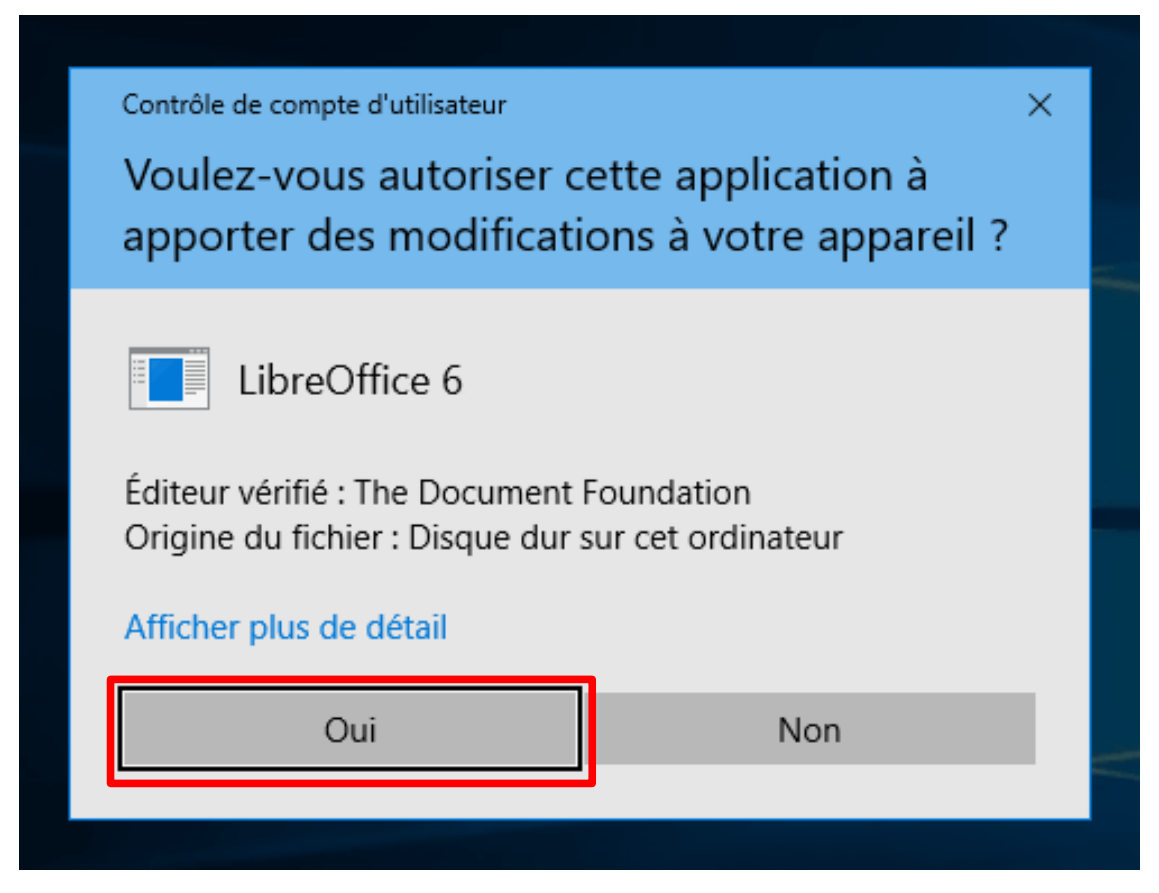

L'installation se poursuit.

#### Une dernière boite de dialogue s'ouvre. Cliquez sur Terminer.

| 🔂 LibreOffice 6.4.2.2 - Assistan | t d'installation                                                                                                    | $\times$ |
|----------------------------------|----------------------------------------------------------------------------------------------------|----------|
|                                  | L'assistant d'installation a terminé                                                                                     |          |
|                                  | L'assistant d'installation a installé LibreOffice 6.4.2.2 avec succès. Cliquez sur<br>Terminer pour quitter l'assistant. |          |
|                                  | < Précédent Terminer Annuler                                                                                             |          |

## Lancer LibreOffice

Sur le bureau de Windows double-cliquez sur l'icône de LibreOffice.

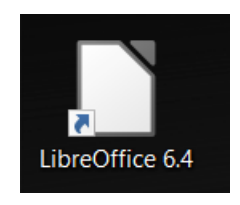

#### Une nouvelle fenêtre s'ouvre.

Cliquez sur Document Writer pour utiliser le traitement de texte.

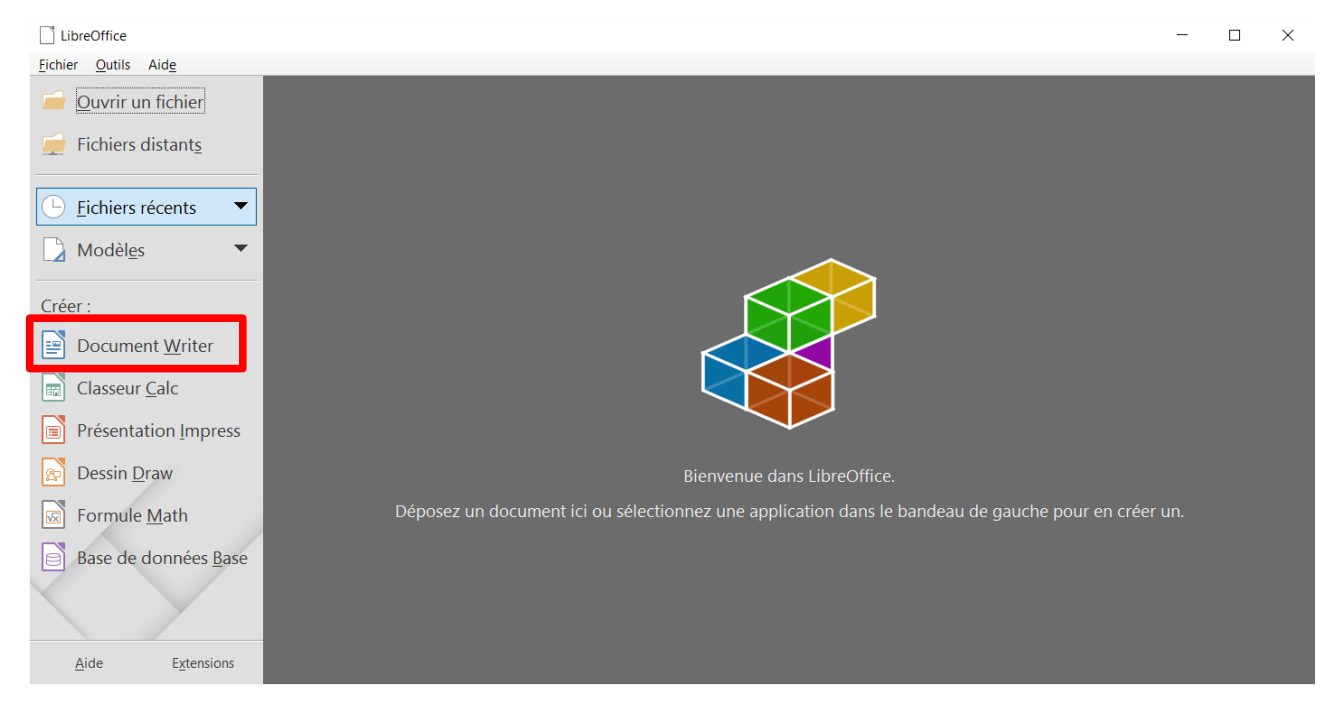